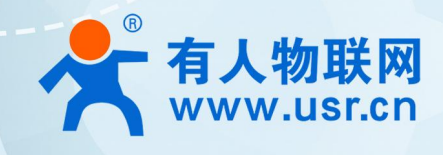

# 积木式边缘网 USR-M100

# 网络 I0 应用案例

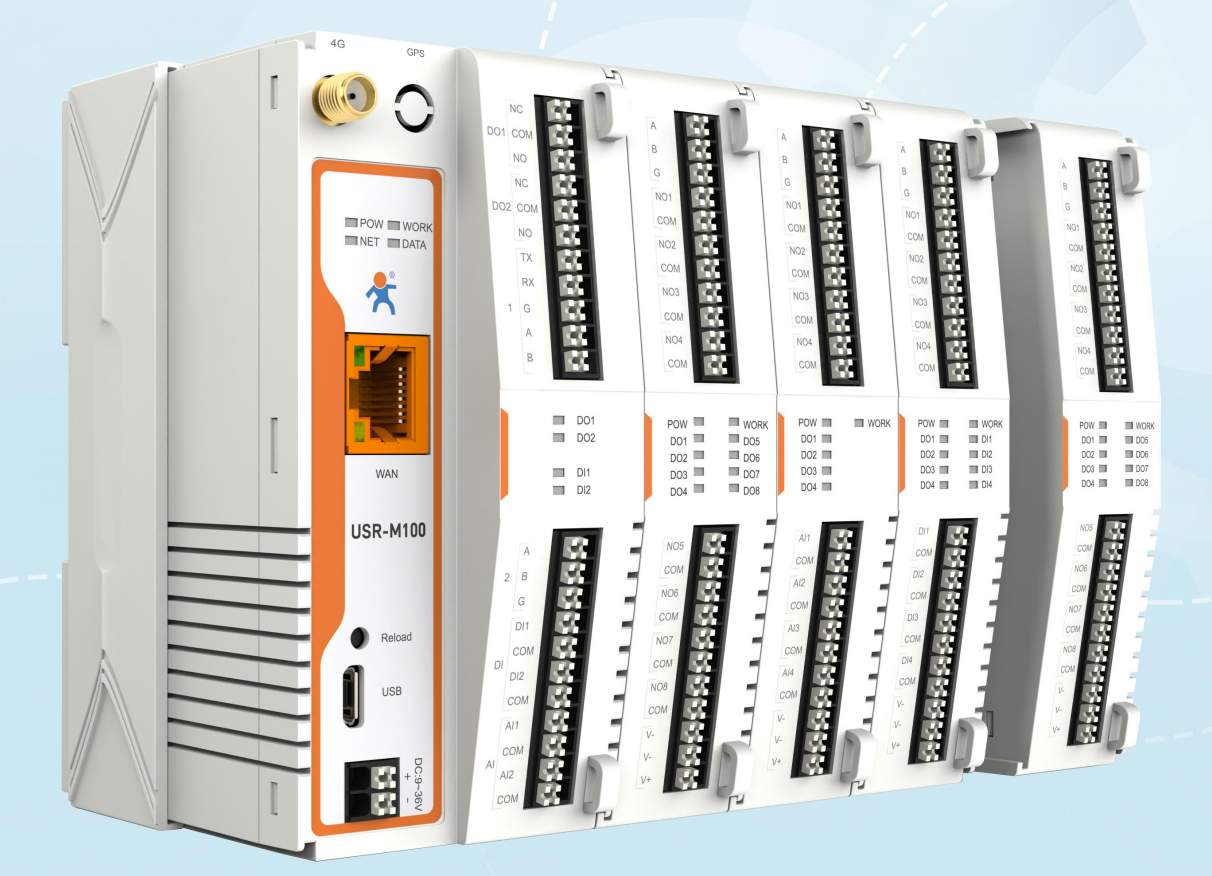

# 联网找有人,靠谱

可信赖的智慧工业物联网伙伴

# USR-M100 网络 IO 应用案例

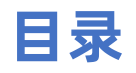

| 1. | <sup>午</sup> 品简介       | 3 |
|----|------------------------|---|
| 2. | 网络 IO 功能               | 3 |
|    | 2.1. IO 拓展             | 4 |
|    | 2.2. DI                | 5 |
|    | 2.3. DO                | 7 |
|    | 2.4. AI                | 8 |
| 3. | 网络 IO 应用说明             | 9 |
|    | 3.1. 环境准备              | 9 |
|    | 3.2. 硬件连接              | 9 |
|    | 3.3. IO 测试1            | 0 |
|    | 3.3.1. IO 快速测试         | 0 |
|    | 3.3.2. 透传模式下 IO 采集和控制1 | 1 |
|    | 3.3.3.主动上报1            | 4 |
|    | 3.4. 联动控制1             | 7 |
|    | 3.4.1. 设备数据点位添加        | 7 |
|    | 3.4.2. DI/D0 联动        | 8 |
|    | 3.4.3. AI/DO 联动1       | 9 |
|    | 3.4.4. 边缘采集/DO 联动      | 0 |
| 4. | 更新历史                   | 1 |

# 1. 产品简介

USR-M100 是一款高性价比综合性可拓展数传网关,集成了边缘采集和计算,IO 采集和控制,点位联动,点位读写,数据透传,快速 上云和数据加密等多种核心功能。产品采用 Cortex-M7 内核,主频高达 400Mhz;工业级设计,数据传输稳定,同时支持网口和 4G 网络, 通信方式更加多样化。产品支持 TCP/UDP/MQTT(S)/HTTP(S)等协议通信,支持 modbusRTU/TCP 协议转换和 modbus/Json 协议数据 上报。产品更是嵌入了有人云,阿里云和 AWS,微软云等常用平台的接入,方便客户和平台的对接。产品在硬件上集成了 2 路 DI, 2 路 DO 和 2 路 AI,不仅能实现工业现场控制和采集的需求,还能实现根据各种采集点数据或状态进行联动控制。可以广泛应用在智慧养殖, 智慧工厂等多种工业智能化方案中。

产品在结构上采用可拓展设计,用户使用过程中,如果发现当前设备存在部分功能无法满足需求时,可以根据缺少的功能选择满足相应的拓展面板进行拼接即可实现功能的满足,无需再去购买整机,节省成本的同时还能方便客户接入当前现场环境。

# 2. 网络 I0 功能

USR-M100 主机自带 2 路 DI, 2 路 DO 和 2 路 AI, 主要应对工业现场的开关量采集和控制,模拟量的采集和相应的联动控制。设备 从机地址出厂默认 100,可以通过网页进行配置,范围 1-255。透传模式下,整个 IO 功能采集和控制均按照标准的 Modbus 协议进行通 信。边缘计算模式下,IO 的采集和控制需要按照边缘采集的逻辑,在点表进行 IO 点位添加后才能进行响应的上报和控制,控制逻辑也要 根据数据读写设定的协议格式进行匹配控制。

注意:因为边缘采集和 IO 状态读取与设置均采用标准 Modbus 协议,因此需要确保边缘采集设备的从机地址和 IO 从机地址不重复,如果边缘采集设备从机地址与 IO 重复,可以修改 IO 地址来避免云端读取边缘数据和 IO 状态时产生冲突。

| > 状态   |
|--------|
| > 网络   |
| > 端口   |
| ✓ 网关   |
| MQTT网关 |
| 边缘计算网关 |
| IO功能   |
| > 云服务  |
| > 系统   |
|        |
|        |
|        |

M100 自带内置 web 调试界面,方便客户直接控制 DO 和获取 DI, AI 的采集量。

| > | 状态     |
|---|--------|
| > | 网络     |
| > | 端口     |
| ~ | 网关     |
|   | MQTT网关 |
|   | 边缘计算网关 |
|   | IO功能   |
| > | 云服务    |
| > | 系统     |
|   |        |
|   |        |
|   |        |
|   |        |
|   |        |
|   |        |
|   |        |
|   |        |
|   |        |
|   |        |

# 2.1. IO 拓展

M100 采集可拓展结构设计,其中 IO 拓展模块已经可以和 M100 进行拓展使用,只需要将拓展机轻轻推入主机的拓展卡槽即可。 M100 具备拓展机自主识别机制,可以快速自动识别接入的拓展机型号,与客户预配置的拓展机序列进行对比,如果顺序错误可以通 过指示灯进行报警提示,防止在现场安装过程中接错位置而导致无法应用。

具体操作如下:

- ●首先将 M100 和拓展机进行拓展接入,如下图:
- 拓展机接入后,给 M100 上电,并进入设备的内置网页进行拓展机的预配置,配置完成后保存并重启设备。
- 预配置完成并重启后,可以通过内置网页确认接入的拓展机序列是否正确。

| 态    | IO 功能                   |                                       |                       |  |
|------|-------------------------|---------------------------------------|-----------------------|--|
|      | 设备10功能相关参数 查看10设备状态     | · · · · · · · · · · · · · · · · · · · |                       |  |
|      | MILLONGUL COMMENTER OF  |                                       |                       |  |
|      | 配置                      | 配置                                    |                       |  |
| TT网关 |                         |                                       |                       |  |
| 计算网关 | V RETURNELES. ICTERN IC | が展明的社会 「の空初」「の分離                      |                       |  |
| 功能   | 扩展机接入预置                 |                                       |                       |  |
| 服务   | 扩展机                     | 检测到的模块                                | 配置模块                  |  |
|      | 1                       | USR-100440(4AI+4DO)                   | USR-100440(4AI+4DO) ~ |  |
|      | 2                       | USR-104040(4DI+4DO)                   | USR-I04040(4DI+4DO) ~ |  |
|      | 3                       | USR-100080(8D0)                       | USR-I00080(8DO) ~     |  |
|      | 4                       | NONE                                  | NONE 🗸                |  |
|      | 5                       | NONE                                  | NONE 🗸                |  |
|      |                         |                                       |                       |  |

● 也可以通过主机和拓展机的报警指示灯进行拓展机序列的判断,如果某个拓展机位置错误,主机和错位的拓展机的 work 灯会按照 一定的频率进行报警,序列正确的拓展机则不进行报警,报警指示灯的闪烁情况如下表:

| 指示灯       | 错位报警                           | 报警说明   |
|-----------|--------------------------------|--------|
| 主机 work 灯 | 250ms 闪烁间隔,闪烁 4 次后熄灭 2s,然后重新闪烁 | 拓展机有错位 |

拓展机 work 灯 250ms 闪烁间隔,闪烁 4 次后熄灭 2s,然后重新闪烁 该拓展机错位

●确认拓展机全部接入正确后,可以通过内置网页的 IO 调试界面进行初步的 IO 调试。

| > | 状态     |
|---|--------|
| > | 网络     |
| > | 端口     |
| ~ | 网关     |
|   | MQTT网关 |
|   | 边缘计算网关 |
|   | IO功能   |
| > | 云服务    |
| > | 系统     |
|   |        |
|   |        |
|   |        |
|   |        |
|   |        |
|   |        |
|   |        |
|   |        |
|   |        |
|   |        |
|   |        |
|   |        |
|   |        |
|   |        |
|   |        |
|   |        |

注: 老版本的 M100 不支持 IO 拓展机的接入,可以根据拓展接口是否有拓展器件进行判断,如下表所示。

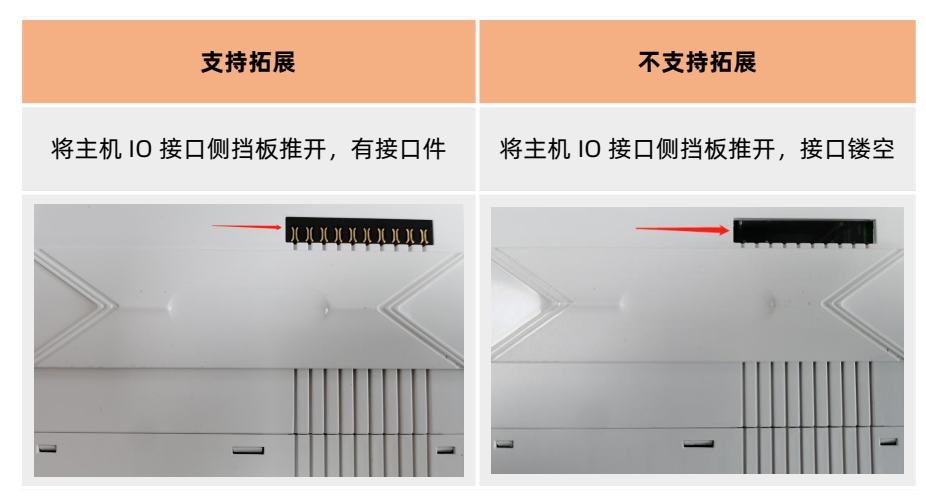

# 2.2. DI

接线方式: DI 物理接口支持 2 线接入,每个 DI 对应 DI 端子和 COM 端子,支持干湿节点接入。

| 接点 | 干接点                | 湿接点                |
|----|--------------------|--------------------|
| 描述 | 无源开关,两个接点间无极性,可以互换 | 有源开关,两个接点间有极性,不能反接 |
| 状态 | 闭合,断开              | 有电,无电              |

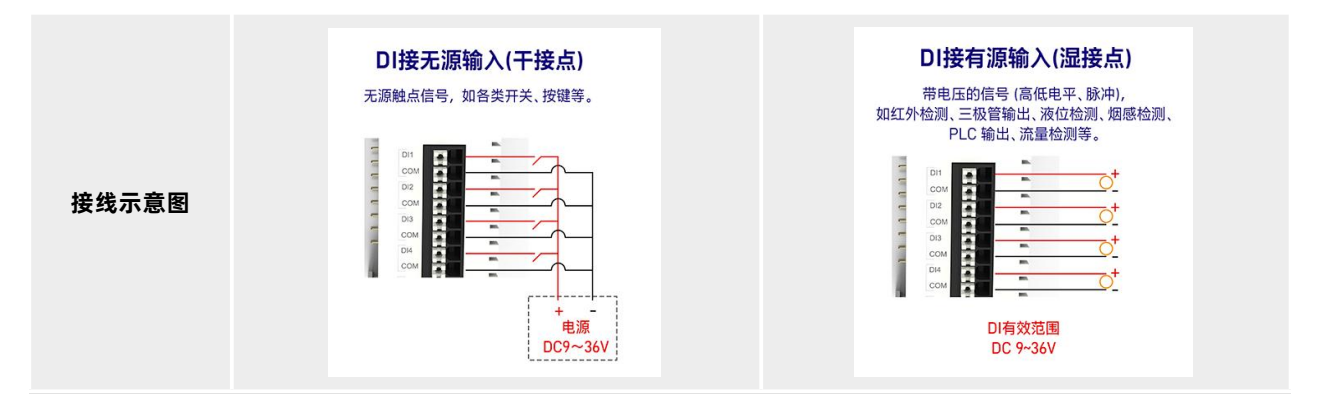

检测模式: M100 的 DI 可以检测开关量输入, 9-36V 为高(状态置 1), 0-2V 为低(状态置 0)。 寄存器参数: IO 拓展机的 DI 的寄存器地址按照顺序依次顺延,比如拓展机的第一个 DI 寄存器地址为 10003(0002)。

| 点位名称 | 接入位置   | 寄存器地址        | 功能码 | 默认状态 |
|------|--------|--------------|-----|------|
| DI1  | 主机     | 10001 (0000) | 02  | 0    |
| DI2  | 主机     | 10002 (0001) | 02  | 0    |
| DI3  | IO 拓展机 | 10003 (0002) | 02  | 0    |
| DI4  | IO 拓展机 | 10004 (0003) | 02  | 0    |
|      | IO 拓展机 |              | 02  | 0    |

DI 检测:透传模式下,通过网络向 M100 发送 Modbus 指令可以读取 DI 状态,也可以通过网页调试界面获取 DI 状态。边缘计算模式下,通过数据读写点位来实现 DI 的检测。

DI 状态默认为 0, 输入有效信号之后状态为 1。通过 Modbus 协议 02 功能码进行读取, DI 状态按位进行回复, 例如回复状态 0x01, 换算二进制: 0000 0001, 则表示 DI1 有效输入, DI2 无效数据。

| 操作         | 示例                                                |
|------------|---------------------------------------------------|
| 状态查询       | 查询: 00 02 00 00 00 06 64 02 00 00 00 02           |
| Modbus TCP | 响应: 00 02 00 00 00 04 64 02 01 01                 |
|            | 解析:状态值 01,二进制 0000 0001,第 0 位为 DI1 状态,第一位为 DI2 状态 |
| 状态查询       | 查询: 64 02 00 00 00 02 F0 3E                       |
| Modbus RTU | 响应: 64 02 01 02 3E 85                             |
|            | 解析:状态值 02,二进制 0000 0010,第 0 位为 DI1 状态,第一位为 DI2 状态 |

滤波功能:

DI 支持滤波功能,通过设置滤波时间,设备会自动过滤 DI 接口的波形抖动,从而消除杂波导致的检测误差。

滤波时间默认 10ms, 设置范围支持 10~65535ms。

# 2.3. DO

接线方式: DO 使用 C 型继电器设计,物理接口支持 3 线接入,每个 DO 对应 NC,NO 和 COM 端子。

DO 负载: NO 端负载为 10A, 277VAC/28VDC; NC 端负载为 5A, 250VAC

寄存器参数: IO 拓展机的 DO 的寄存器地址按照顺序依次顺延,比如拓展机的第一个 DO 寄存器地址为 00003(0002)。

| 点位名称 | 接入位置   | 寄存器地址        | 功能码            | 默认状态   |
|------|--------|--------------|----------------|--------|
| D01  | 主机     | 00001 (0000) | 0x01,0x05,0x0F | 断开(NO) |
| DO2  | 主机     | 00002 (0001) | 0x01,0x05,0x0F | 断开(NO) |
| DO3  | IO 拓展机 | 00003 (0002) | 0x01,0x05,0x0F | 断开     |
| DO4  | IO 拓展机 | 00004 (0003) | 0x01,0x05,0x0F | 断开     |
|      | IO 拓展机 |              | 0x01,0x05,0x0F | 断开     |

**DO 控制:** 透传模式下,通过网络向 M100 发送 Modbus 命令,即可读取 DO 状态,同时也可以通过网页调试界面来实现控制。 边缘计算模式下,通过数据读写方式对 DO 进行控制和采集。

DO 默认状态为 NO 断开,可以通过 Modbus 命令码 01 读取 DO 状态,通过 05 或 0F 功能码对 DO 进行控制输出。

DO 状态查询均按位进行回复,例如回复状态为 0x02,则换算二进制为 0000 0010,则表示 DO1 为 NO 闭合,DO2 为 NO 断开。 控制示例命令如下表:

| 操作                   | 示例                                                |  |  |
|----------------------|---------------------------------------------------|--|--|
|                      | 查询:64 01 00 00 00 02 B4 3E                        |  |  |
| 状态查询                 | 响应: 64 01 01 03 0F 45                             |  |  |
|                      | 解析:状态值 03,二级制 0000 0011,第 0 位为 D01 状态,第一位为 D02 状态 |  |  |
| 控制常开(DO1)            | 控制:64 05 00 00 FF 00 85 CF                        |  |  |
| NO 闭合 <i>,</i> NC 断开 | 响应:64 05 00 00 FF 00 85 CF                        |  |  |
| 控制常闭(DO1)            | 控制:64 05 00 00 <mark>00 00</mark> C4 3F           |  |  |
| NC 闭合,NO 断开          | 响应:64 05 00 00 00 00 C4 3F                        |  |  |
| 控制常开                 | 控制: 64 OF 00 00 00 02 01 03 58 81                 |  |  |
| (多控)                 | 响应: 64 OF 00 00 00 02 DD FF                       |  |  |
| 控制常闭                 | 控制: 64 OF 00 00 00 02 01 00 18 80                 |  |  |
| (多控)                 | 响应: 64 OF 00 00 00 02 DD FF                       |  |  |

DO 功能:

| 功能   | 属性                     | 参数       | 默认值 |
|------|------------------------|----------|-----|
| 重启状态 | 设备重启后是否维持重启前 DO 输出状态   | 开启/关闭    | 关闭  |
| 输出保持 | DO 新状态维持指定时间后翻转(相对旧状态) | 1~65535s | 1   |
| 定时翻转 | 每隔"设定时间", DO 状态翻转      | 1~65535s | 1   |

注:

- 输出保持功能,当 DO 状态处于保持作用时,如果新的状态到来,则保持计时重新开始,当前状态作为新状态,上一个状态作为 旧状态。
- 2、 DO 功能和其他功能对 DO 的操作不冲突,可同时运行,按照先到先执行的逻辑进行 DO 输出控制。

#### 2.4. AI

接线方式: AI 支持 2 线接口, AI 端子和 COM 端子, 支持电流输入, 范围 4-20 mA。

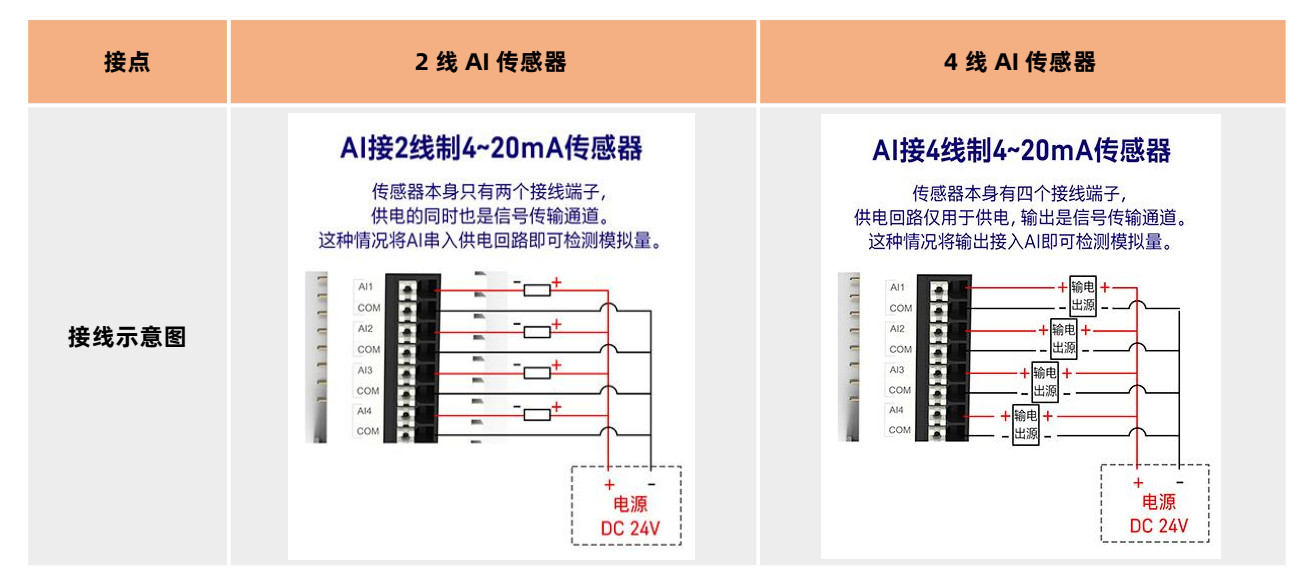

数据类型: AI 数据为 32 位单精度浮点数(ABCD),每个 AI 占 2 个寄存器,单位是 uA,转换为 mA 公式为:模拟量值 = 返回参数值 /1000,公式可在边缘点位添加。

**寄存器参数**: IO 拓展机的 AI 的寄存器地址按照顺序依次顺延,因为 AI 为 32 位浮点数,所以每次地址顺延需要增加 2,比如拓展机的第一个 AI 寄存器地址为 30005(0004)。

| 点位名称 | 接入位置   | 寄存器地址        | 功能码        |
|------|--------|--------------|------------|
| AI1  | 主机     | 30001 (0000) | 0x04(读离散量) |
| AI2  | 主机     | 30003 (0002) | 0x04(读离散量) |
| AI3  | IO 拓展机 | 30005 (0004) | 0x04(读离散量) |
| AI4  | IO 拓展机 | 30007 (0006) | 0x04(读离散量) |
|      | IO 拓展机 |              | 0x04(读离散量) |

**模拟量获取**:通过网页调试界面获取 AI 的模拟量检测结果,透传模式下,也可以通过网络向 M100 发送 Modbus 命令进行查询,通

过 Modbus 功能码 04 获取 AI 的值。

| 操作         | 示例                                      |
|------------|-----------------------------------------|
| 状态查询(Al2)  | 查询: 00 03 00 00 00 06 64 04 00 02 00 02 |
| Modbus TCP | 响应: 00 03 00 00 07 64 04 04 45 7A 80 00 |
|            | 解析: 457A8000 为单精度浮点型,转换为十进制为 4008ua     |
| 状态查询(Al2)  | 查询: 64 04 00 02 00 02 D9 FE             |
| Modbus RTU | 响应: 64 04 04 45 7A 80 00 9B 97          |
|            | 解析: 457A8000 为单精度浮点型,转换为十进制为 4008ua     |

# 3. 网络 I0 应用说明

本例主要引导大家如何使用 M100 的 IO 功能,同时借助本示例,快速调试 IO 功能,通过服务器进行 IO 状态的采集和控制。

## 3.1. 环境准备

- (1) USR-M100 一台
- (2) USB 转 RS485 串口线一根
- (3) 网线一根
- (4) 12V/1A 电源适配器 2 个
- (5) 信号发生器一台

# 3.2. 硬件连接

- 1、 将 12V 电源的正极接到设备的 DI1 端口, 电源的地线接到 DI1 的 COM 口上。
- 2、 信号发生器的两根信号线分别接到 Al1 的接口上。
- 3、 M100 网口接上网线并通过网线直联电脑。
- 4、 使用 12V 电源给 M100 上电。
- 5、 电脑 IP 和网关分别配置为 192.168.0.201 和 192.168.0.1

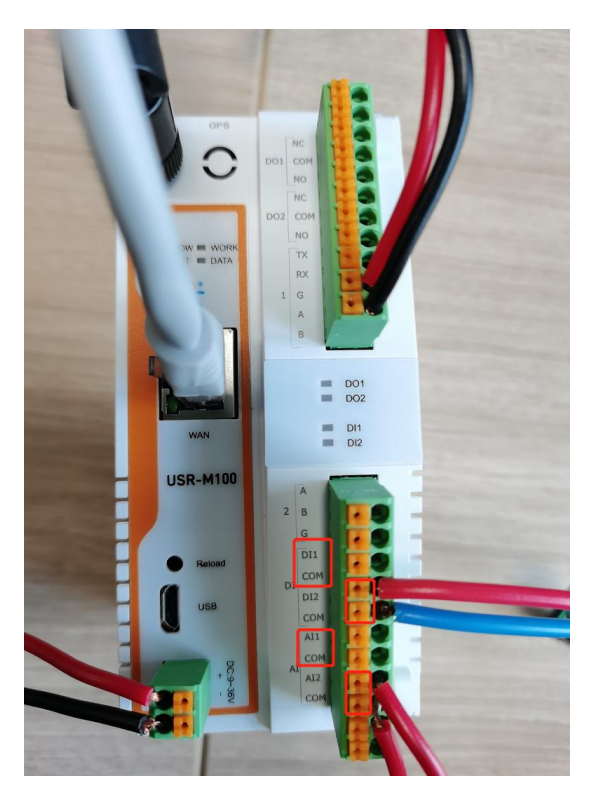

# 3.3. IO 测试

# 3.3.1. IO 快速测试

- 1、 硬件准备好以后,在电脑上打开浏览器,输入192.168.0.7,回车后进入设备验证界面,输入用户名密码即可进入设备的内置配置网页(用户名和密码默认均为 admin)。
- 2、 内置网页中找到"网关->IO 功能"界面, IO 控制界面可以实现设备的 DO 控制和 DI, AI 的状态获取。
- 3、 点击 DO1 的按钮开关,可以听到设备继电器的常开常闭状态转换的声音,同时可以看到 DO1 的指示灯在状态变化。
- 4、 DI1 接入 12V 电源,所以为有效状态,指示区是亮起的, DI2 未接入电源所以,应该为无效状态,指示区为熄灭状态。
- 5、 AI 读取到信号发生器的电流值,当前接入信号发生器为 12mA,所以显示 12024uA。

#### USR-M100 网络 IO 应用案例

| · 有人物联网<br>√ 工业地联网通讯专家                                        |                                                                                                    | 信号发生器       |
|---------------------------------------------------------------|----------------------------------------------------------------------------------------------------|-------------|
| <ul> <li>&gt; 状态</li> <li>&gt; 网络</li> <li>&gt; 端口</li> </ul> | 10 A288<br>设备IO功能相关参数、查看iO设备状态<br>配置                                                                                                    |             |
| <ul> <li></li></ul>                                           | DO读暇状态                                                                                                    |             |
| → 五級為<br>> 五級為                                                |                                                                                                    |             |
|                                                               | DI1 DI2                                                                                                    |             |
|                                                               | Alization Alization Alizat | 测量 信号 信号 输出 |
|                                                               | 12024 0                                                                                                    | 冷端 編程 波形 し  |

# 3.3.2. 透传模式下 IO 采集和控制

- 1、参考"硬件连接"章节,进行硬件连接。
- 2、 配置 M100 的 IO 从机地址,本应用使用默认值 100。

| > 状态          |   | 设备IO功能相关参数、 | 查看IO设备状 | 态                                     |                                     |                            |
|---------------|---|-------------|---------|---------------------------------------|-------------------------------------|----------------------------|
| 网络            |   |             |         |                                       |                                     |                            |
| 端口            |   | 配置          |         |                                       |                                     |                            |
| 网关            |   | IO控制 IO功能   |         |                                       |                                     |                            |
| MQTT网关        |   |             |         |                                       |                                     |                            |
| 边缘计算网关        |   |             | 从机地址    | 100                                   | (                                   | 1-255)                     |
|               |   |             |         | · · · · · · · · · · · · · · · · · · · | 1                                   |                            |
| 0功能           |   |             | 寄存器     | 寄存器类型                                 | 寄存器地址                               | 功能码                        |
| 能<br>务        | 1 |             | 寄存譜     | 寄存職类型<br>DO                           | 高存職地址                               | 功能码                        |
| 8             |   |             | 寄存體     | 寄存翻类型<br>DO                           | 寄存翻地址<br>00001~00008                | 功能码<br>0x01,0x05,0         |
| 功能<br>服务<br>充 |   |             | 寄存體     | 寄存職类型<br>DO<br>DI                     | 寄存關地址<br>00001~00008<br>10001~10008 | 功能码<br>0x01,0x05,0<br>0x02 |

3、 配置 M100 的 Socket 参数,连接远程服务器。设备配置为 TCP Clinet,填写目标 IP 和端口,然后保存后配置。

|       | <b>串口转网络</b>                       |
|-------|------------------------------------|
| > 状态  | 串口与网络之间的数据传输参数配置                   |
| ~ 网络  |                                    |
| 网络配置  | 配置                                 |
| ~ 端口  | 串口 Socket                          |
| 串口1   |                                    |
| 串口2   | SOCKET A                           |
| 网页转串口 | T作方式, TCP Client 、 Vone            |
| > 网关  |                                    |
| > 云服务 | 远程服务器地址 172.16.11.23               |
| > 系统  | 本地/远程端口 0 8235 (1~65535)           |
|       | 超时 <b>加</b> 连时间 0 (0~99999)s       |
|       | 网络打印 关闭 🖌                          |
|       | Modbus 轮询 🗌 响应超时时间 200 (10~9999)ms |
|       | 使能网络心跳包                            |
|       | 注册包类型 注册包关闭 ➤ 位置 连接发送 ➤            |
|       | SSL加密 关闭 V 不验证证书 V                 |

- 4、 在服务器端,监听端口等待连接。当设备连上之后,可以下发采集和控制命令给设备,设备根据命令控制 DO 或者采集 DI, AI
  - 的状态值。本示例在服务端使用网络调试助手模拟。配置为 TCP Server, 配置端口为 8235 后进行监听。

|                                                                                                    |                                                                                                    | 网络调试助手                                                                    |                                                                                                    |
|----------------------------------------------------------------------------------------------------|----------------------------------------------------------------------------------------------------|---------------------------------------------------------------------------|----------------------------------------------------------------------------------------------------|
| 网络设置<br>(1)协议类型                                                                                                    | 数据日志                                                                                                    | NetAssist V5.0.2 🗇 🚑                                                      | JT808终端模拟   浮点转换   校验计算   ASCII码表  <br>快捷指令   批量发送   历史发送   自动应答 Modbus指令                                                                                                    |
| TCP Server        (2) 本地主机地址       172.16.11.23       (3) 本地主机端口       8235       (3) 本地主机端口       8235       (3) 本地主机端口       (3) 本地主机端口       (3) 本地主机端口       (3) 本地主机端口       (3) 本地主机端口       (3) 本地主机端口       (3) 本地主机端口       (3) 本地主机端口       (3) 本地主       (4) 校辺置       (5) 在       (5) 校辺置       (5) 校辺電       (5) 校辺電       (7) 校辺電       (7) 校辺電       (7) 校辺電       (7) 校辺電       (7) 校辺電       (7) 校辺電       (7) 校辺電       (7) 校辺電       (7) 校辺       (7) 校辺       (7) 校辺       (7) 校辺       (7) 校辺       (7) 校辺 | [2022-09-15 15:30:03.690]# Client<br>[2022-09-15 15:32:45.026]# SEND HE<br>64 01 00 00 00 01 F4 3F<br>[2022-09-15 15:32:45.028]# RECV HE<br>64 01 01 00 4F 44 | 172.16.11.89:1130 gets online.<br>X TO ALL><br>X FEOM 172.16.11.89 :1130> | <ul> <li>协议类型 ● Modbus-KTU ● Modbus-KSCII ● Modbus-TCP</li> <li>从设备ID号 0x64</li> <li>功能号选择 01:读线题 ▼</li> <li>寄存器地址 0x0000</li> <li>读数据长度 1</li> <li>注:输入地址或数值可以为十进制数或0x打头的十六进制形</li> <li>生成报文</li> <li>64 01 00 00 00 01 F4 3F</li> </ul> |
| 上記式日報         通知式日報           一方送设置            ご 转义符指令解析 ①            「自动发送附加位            「打开文件数据源」         「循环周期「1000 ms           快振指令         历史发送                                                                                                    | 数据发送   客户端: All Connect<br>64 01 00 00 00 01 F4 3F                                                                                                    | cions (1)                                                                 | 更新                                                                                                    |
| 💣 发送完毕                                                                                                    |                                                                                                    |                                                                           | 1/1 RX:6 TX:8 夏位计数 //                                                                                                    |

- 5、 下发 Modbus RTU 或 Modbus TCP 协议均可以控制和查询 IO 状态,设备默认从机地址为 100(0x64),具体的示例可以参考 网络 IO 功能介绍的示例下发到设备进行验证。
- 6、例如下发 DO1 控制。如下图,设备会进行常开(NO 闭合, NC 断开)操作,会听到设备会有继电器的操作声音,指令为 64 05 00
   00 FF 00 85 CF。

|                                                                                                    | 网络调试助手                                                                                                    | )∰ <u>-□×</u>                                                                                   |
|----------------------------------------------------------------------------------------------------|----------------------------------------------------------------------------------------------------|-------------------------------------------------------------------------------------------------|
| 网络设置<br>(1) 协议类型<br>TCP Server 💌                                                                                                    | 数据日志 NetAssist V5.0.2 《                                                                                                    |                                                                                                 |
| (2)本地主机地址<br>172.16.11.23 <u>、</u><br>(3)本地主机端口<br>8235                                                                                                    | [2022-09-15 15:34:54.809]# SEND HEX TO ALL><br>64 05 00 00 FF 00 85 CF<br>[2022-09-15 15:34:54.811]# RECV HEX FROM 172.16.11.89 :1130><br>64 05 00 00 FF 00 85 CF | b·议类型 ⓒ Modbus-RTU ⓒ Modbus-ASCII ⓒ Modbus-TCP<br>从设备ID号 0x64<br>功能号选择 05:写单个线圈<br>寄存器地址 0x0000 |
| <ul> <li>● 关闭</li> <li>接收设置</li> <li>▲ ASCII ● HEX</li> <li>✓ 技日志模式显示</li> <li>✓ 接收区自动操行</li> <li>「接收数据不显示</li> <li>「接收保存到文件</li> <li>自动滚屈 直涂接收</li> </ul> | <                                                                                                    | 我圈状态值                                                                                           |
| ★送设置<br>▲ ASCII ● HEX<br>▼ 转义符指令解析 ④<br>□ 自动发送附加位<br>□ 打开文件教振原<br>□ 循环周期 1000 ms<br>快捷指令 历史发送                                                              | 数据发送   客户端: All Connections (1)<br>64 05 00 00 FF 00 85 CF                                                                                                    | 更新    复制                                                                                        |
| 10 就绪!                                                                                                    |                                                                                                    | 2/2 RX:14 TX:16 复位计数                                                                            |

7、 查询 AI2 的模拟量采集值,可以发送: 64 04 00 02 00 02 D9 FE,返回: 64 04 04 45 7A 80 00 9B 97,返回值为 45 7A 80 00,

转换后为 4008uA。对比内置网页和信号发生器,数值均一致。

|                                                                                                    |                                                                                                    | 网络调试助手                                            | ×□ - □×                                                                     |
|----------------------------------------------------------------------------------------------------|----------------------------------------------------------------------------------------------------|---------------------------------------------------|-----------------------------------------------------------------------------|
| 网络设置<br>(1)协议类型                                                                                                    | 数据日志                                                                                                    | NetAssist V5.0.2 🗇 🚑                              | JT808终端模拟   浮点转换   校验计算   ASCII码表  <br>  快捷指令   批量发送   历史发送   自动应答 Modbus指令 |
| TCP Server     ▼       (2) 本地主机地址     172.16.11.23     ▼       (3) 本地主机端口                                                   | [2022-09-15 15:43:11.850]# SE<br>64 04 00 02 00 02 D9 FE<br>[2022-09-15 15:43:11.851]# RE<br>64 04 04 45 7A 80 00 9B 97 | ND HEX TO ALL><br>CV HEX FROM 172.16.11.89 :1130> | 协议类型 ⓒ Modbus-KTU 〇 Modbus-ASCII 〇 Modbus-TCP<br>从设备ID号 [0x64               |
| 8235<br>· • · 关闭                                                                                                    |                                                                                                    |                                                   | 功能亏达择  04: 读输入奇存器                                                           |
| <ul> <li>接收设置</li> <li>▲ ASCII ● HEX</li> <li>▼ 按日志模式显示</li> <li>▽ 接收区自动执行</li> <li>厂 接收数据不显示</li> <li>▼ 接收保存到文件</li> </ul> | <                                                                                                    |                                                   | 注: 输入地址或数值可以为十进制数或0×打头的十六进制形<br>生成报文<br>64 04 00 02 00 02 D9 FE             |
| 日記九送班 追揉接收<br>发送设置<br>○ ASCII ○ HEX<br>▽ 转义符指令解析 ①                                                                          |                                                                                                    | ~                                                 |                                                                             |
| □ 目初友法附加位<br>□ 打开文件数据源<br>□ 循环周期 1000 ms<br>快捷指令 历史发送                                                                       | 数据发送   客户端: All C.<br>64 04 00 02 00 02 D9 FE                                                                           | nnections (1)                                     | ▼ ★ 断开 「 清除 1 清除                                                            |
| ☞ 就绪!                                                                                                    |                                                                                                    | [                                                 | 4/4 RX:32 TX:32 夏位计数                                                        |

 8、 MQTT, 阿里云, AWS 等也可以实现 IO 的控制和采集,将 TCP 连接换成相应的连接方式连接平台后,设置发布主题和订阅主题, 主题设置过程中,开启"IO 控制/查询"功能,发布主题主要用来将 IO 状态回复内容上报服务器,订阅主题主要接收服务器下发的 IO 控制和查询命令。

| 、 4 <del>2</del> 大 |                                                          |
|--------------------|----------------------------------------------------------|
|                    | MQTT网关                                                   |
| ◇ 网络               | 支持SSL、清理会话、遗言、QOS等功能,支持对接第三方MQTT服务器。最多支持16个发布主题和16个订阅主题: |
| 网络配置               | 支持端口映射功能,每个主题可单独映射到不同串口。                                 |
| ~ 端口               |                                                          |
| 串口1                | <b>基础配置</b>                                              |
| 串口2                |                                                          |
| 网页转串口              | 自定义模式 关闭 🗸 🗸 🖉                                           |
| ✓ 网关               | <u> </u>                                                 |
| MQTT网关             |                                                          |
| 边缘计算网关             | 传输模式 透传模式 🗸 🥥                                            |
| IO功能               | Topic \$20 m. (DubTopic)                                 |
| > 云服务              |                                                          |
| > 系统               | 绑定端口 Port 1,                                             |
|                    | QOS QOS0 V                                               |
|                    | 保留消息 □                                                   |
|                    | lO控制/查询 □                                                |
|                    | 发布主题2 □                                                  |

# 3.3.3. 主动上报

M100 的支持 AI, DI 采集量进行主动上报,也支持 DO 状态主动上报。IO 的主动上报功能是以点位的形势结合边缘计算功能进行设计。所以 IO 的主动上报功能要开启边缘计算并设置好相应的 IO 从机和点位,开启边缘上报并配置相关参数。

- IO 从机配置:开启边缘计算网关,数据采集界面添加从机,点位来源选择 IO, IO 从机地址直接导入,如需修改,需要去 IO 功 能界面进行设置。
- 2、 IO 点位配置:选中 IO 从机,在点位界面进行 IO 点位添加, IO 点位可以直接代入,下拉选择即可,DO 和 DI 可以选择变化上报,
   AI 可以在高级设置中增加添加计算公式,进行单位变换计算,本示例直接将 uA 转换为 mA,输入公式为=%s/100。

| *IO点位  | DO1  | ~            | 5      |          |              |
|--------|------|--------------|--------|----------|--------------|
| *超时时间  | 200  | (10~65535)ms | *IO点位  | Al1      | ~            |
| 变化上报   |      |              | *超时时间  | 200      | (10~65535)ms |
| 显示高级设置 | 0    |              | 变化上报   |          |              |
|        | 保存   | 42356        | 区间上报   | 关闭       | ~            |
| *10点位  | DI1  | ~            | 显示高级设置 |          |              |
| *超时时间  | 200  | (10~65535)ms | 地址映射功能 |          |              |
| 变化上报   |      |              | 数据计算   | =%s/1000 | 0            |
| 显示高级设置 |      |              |        | 保存取      | li li        |
|        | 保存 取 | Gili         |        |          |              |

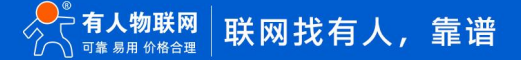

| 状态     |
|--------|
| 网络     |
| 端口     |
| 网关     |
| MQTT网关 |
| 边缘计算网关 |
| IO功能   |
| 云服务    |
| 系统     |
|        |
|        |
|        |
|        |
|        |
|        |
|        |
|        |
|        |

3、边缘主动上报配置:通道选择 socket1,数据上报开启,选择周期上报,上报周期默认 5s,上报 Json 模板改为: {"DO1":"DO1","DO2":"DO2","DI1":"DI1","DI2":"DI2","AI1":"AI1","AI2":"AI2";

| ; | → 状态   |
|---|--------|
|   | / 网络   |
|   | 网络配置   |
| ` | / 端口   |
|   | 串口1    |
|   | 串口2    |
|   | 网页转串口  |
| ` | / 网关   |
|   | MQTT网关 |
|   | 边缘计算网关 |
|   | IO功能   |
| > | > 云服务  |
|   | > 条统   |
|   |        |
|   |        |
|   |        |
|   |        |
|   |        |
|   |        |
|   |        |
|   |        |

4、 串口 1 的 socketA 配置为 TCP Client,填入服务器地址和端口,然后保存设备并重启。

| 护态      |                                    |   |
|---------|------------------------------------|---|
| 100er   | 串口转网络                              |   |
| > 网络    | 串口与网络之间的数据传输参数配置                   |   |
| 网络配置    |                                    |   |
| - 第二    | 配置                                 |   |
| 串口1     |                                    |   |
| 串口2     | 章山 Socket                          | _ |
| 网页转串口   |                                    |   |
| ✓ 网关    | SOCKET A                           |   |
| MQIT网关  | 工作方式 TCP Client V None V           |   |
| 边缘计算网关  | 行程明金器性計 118 190 93 90              |   |
| IOTbéli |                                    |   |
|         | 本地/远程端口 0 8235 (1~65535)           |   |
|         | 超时重注时间 0 (0-99999)s                |   |
| 3500    |                                    |   |
|         | 网络出山山 天闭 🗸                         |   |
|         | Modbus 轮询 □ 响应超时时间 200 (10~9999)ms |   |
|         | 便能网络心跳包 □                          |   |
|         |                                    |   |
|         | 注册包类型 注册包天闭 > 位置 连接发送              | ~ |
|         | SSL加密 关闭 💙 不验证证书 💙                 | - |

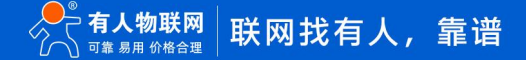

- 5、 通过服务器查看上报数据,根据时间看,每 5s 上报一次数据,DO 的状态,DI 采集的开关量,AI 采集的模拟量通过计算后的结
  - 果,都通过 Json 格式上报给服务器

| 1 · (                                                                                          | 网络调试助手                                                                                                    | ₩ - □ ×         |
|------------------------------------------------------------------------------------------------|----------------------------------------------------------------------------------------------------|-----------------|
| 网络设置<br>(1) 协议类型<br>TCP Server ↓<br>(2) 本地主机地址<br>172.16.11.23 ↓<br>(3) 本地主机端口<br>8235<br>↓ 美術 | Pife#Xi8f20k         Control           [*2022-07-19:14:17:47:905]         [*1001":1, "D02":0, "D11":1, "D12":0, "AT1":12.024000, "AT2":0]           [*2022-07-19:14:17:52:906]         [*2022-07-19:14:17:57:907]           [*2022-07-19:14:17:57:907]         [*2022-07-19:14:17:57:907] | <u>〒人 V4.25</u> |
| 接收区设置<br>□ 接收转向文件<br>□ 目前操行显示<br>□ 显示接收时间<br>□ 十六进制显示<br>□ 暂停接收显示<br>保存数据 <u>直除接收</u>          |                                                                                                    |                 |
| 一发送区设置<br>「 启用文件数据源<br>「 自动发送附加位<br>「 自动发送的加位<br>「 自动发送的参包。<br>「 按十六世都反送                       | 客户端: All Connections                                                                                                    | 新开              |
| □ 友法周期 100 ms<br>文件载入 清除输入                                                                     | http://www.cmsoft.cn.QQ:10865600                                                                                                    | 发送              |
| 」 就绪!                                                                                          | TX:0 RX:741                                                                                                    | 夏位计数  //        |

- 6、 如果需要定时上报,需要先开启 NTP 功能,在开启定时上报功能,即可实现上报。
- 7、如果边缘模式下想要实现 IO 的采集和控制,需要开启"数据读写"功能并在点位表中对 IO 进行点位添加,协议可以选择 Modbus RTU, Modbus TCP 和 Json,其中 Json 协议设置和查询需要按照设备规定的 Json 格式进行命令的下发,具体格式可以参考说明 书中的数据读写章节。
- 8、 例如采用 Mdobus RTU 进行 DO 控制,配置和结果如下图:

| 网头 | 使能                                    | 数据采集       | 数据上纬           | <b>报</b> 联动控 | 制  |                  |           |            |          |                                  |
|----|---------------------------------------|------------|----------------|--------------|----|------------------|-----------|------------|----------|----------------------------------|
| 请选 | 封定边缘计算配置文件 选择文件 配置导出 ②<br>剩余:120个数限点《 |            |                |              |    |                  |           |            |          | h                                |
| 序号 | 名称↓                                   | 点位来源<br>↑↓ | 从机地<br>址1↓     | 操作           | 序号 | <b>名</b> 称<br>↑↓ | 寄存器<br>↑↓ | 数值类<br>型1↓ | 操作       | <b>网关使能 数据采集 数据上报 联动控制</b>       |
| 1  | device01                              | UART1      | 1              | 编辑删除         | 1  | D01              | 00001     | DO类型       | 编辑删除     | 数据通道                             |
| 2  | M100_IO                               | ю          | 100            | 编辑删除         | 2  | DO2              | 00002     | DO类型       | 编辑<br>删除 | 」<br>通道选择 Socket1 ✓ ◎<br>数据查询/设置 |
|    |                                       | 添加从        | <del>ا</del> . |              | 3  | DI1              | 10001     | DI类型       | 编辑    删除 | 数据读写 开启 ~                        |
|    |                                       |            |                |              | 4  | DI2              | 10002     | DI类型       | 编辑删除     | 查询/设置方式 ModbusRTU ~              |
|    |                                       |            |                |              | 5  | Al1              | 30001     | AI类型       | 编辑       |                                  |
|    |                                       |            |                | 保存           | 下- | 一步               |           |            |          |                                  |

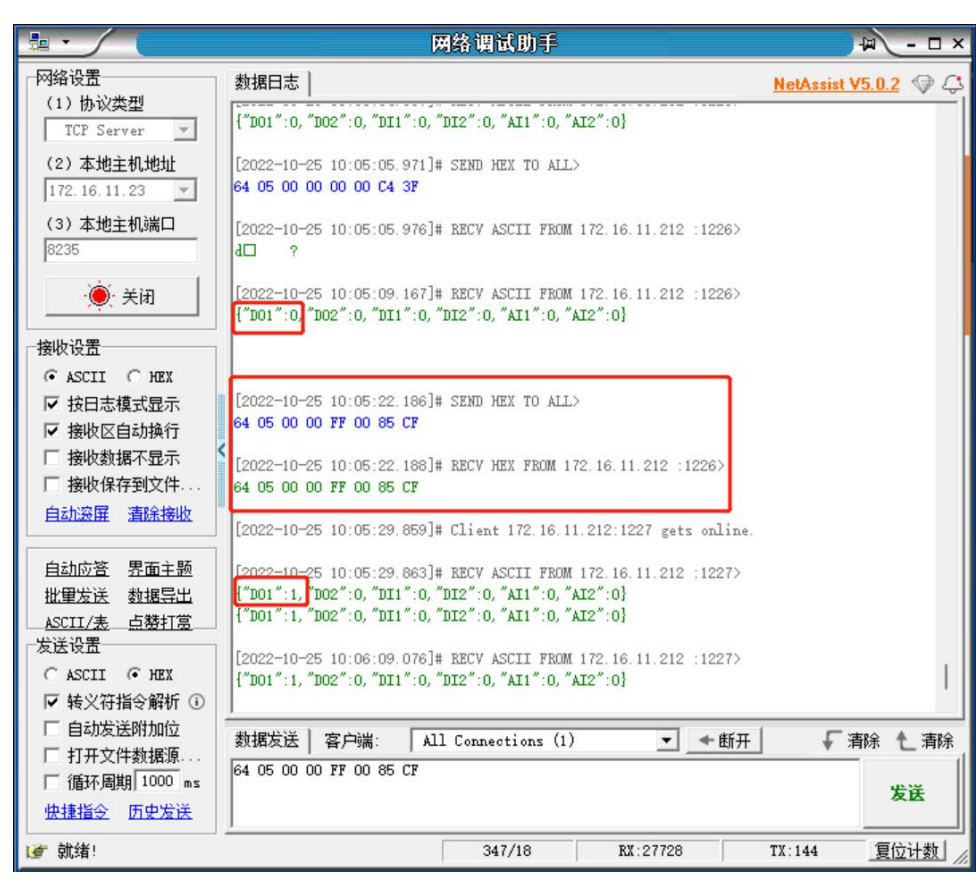

### 3.4. 联动控制

M100 的联动控制,可以支持 DI,AI 和边缘采集的数据作为原始触发检测数据,DO 可以作为触发执行。联动控制可以是客户在设备内 部进行相关点位的逻辑配置,从而实现现场的闭环控制,摆脱了云端因为网络下发不及时导致的延时响应问题,大大提高工业现场的异常 处理的效率。联动控制是以事件的形式进行添加,共支持 10 个事件。

触发点位是设备内部直接拉齐边缘采集已经添加好的点位信息,可以直接输入点位名称,也可以输入点位名称的关键字节进行筛选, 设备会将筛选后的点位名称自动以下拉的形式展示,通过下拉选择自动填充点位名称。

### 3.4.1. 设备数据点位添加

- 1、 在 IO 功能界面配置 IO 的从机地址, 默认 100。
- 2、 在边缘计算网关界面,开启边缘功能,并添加数据点位,本示例采用串口1进行数据采集,添加2个采集点位。

| 网关使的 | 北 数据采集   | 数据上报   | 联动控制   |        |    |          |       |        |             |
|------|----------|--------|--------|--------|----|----------|-------|--------|-------------|
| 请选择边 | 绿计算配置文件  | 选择又    | 件      | 0      |    |          |       |        | 剩余: 120个数据点 |
| 序号   | 名称↑↓     | 点位来源↑↓ | 从机地址↑↓ | 操作     | 序号 | 名称↑↓     | 寄存器↑↓ | 数值类型↑↓ | 操作          |
| 1    | device01 | 串口1    | 1      | 编辑  删除 | 1  | node0101 | 40001 | 16位无符号 | 编辑  删除      |
| 2    | device02 | 串口0    | 100    | 编辑  删除 | 2  | node0102 | 40002 | 16位无符号 | 编辑  删除      |
|      |          | 添加     | 面从机    |        |    |          | 添加    | 数据点    |             |

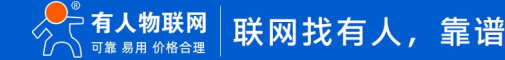

3、 添加 IO 点位,参考 IO 的"主动上报"章节。保存点位并选择继续配置。

|        |        |       |      |    |        | 联动控制   | 数据上报   | <b>发据采</b> 集 | 國美使的 |
|--------|--------|-------|------|----|--------|--------|--------|--------------|------|
|        |        |       |      |    | 0      | 非 配置导出 | 选择文件   | 缘计算配置文件      | 释达   |
| 剩余: 1  |        |       |      |    |        |        |        |              |      |
| 操作     | 数值类型↑↓ | 寄存器↑↓ | 名称↑↓ | 序号 | 操作     | 从机地址↑↓ | 点位来源↑↓ | 名称↑↓         | 躬    |
| 编辑  删除 | DO类型   | 00001 | DO1  | 1  | 编辑  删除 | 1      | 串口1    | device01     |      |
| 编辑删除   | DO类型   | 00002 | DO2  | 2  | 编辑  删除 | 100    | 串口0    | device02     |      |
| 编辑 删除  | DI类型   | 10001 | DI1  | 3  |        |        |        |              |      |
| 编辑  删除 | DI类型   | 10002 | DI2  | 4  |        | 以机     | 添加     |              |      |
| 编辑  删除 | AI类型   | 30001 | AI1  | 5  |        |        |        |              |      |
|        | AI类型   | 30002 | AI2  | 6  |        |        |        |              |      |

#### 3.4.2. DI/D0 联动

- 1、 在联动控制界面, 点击"添加事件"按钮, 进行事件添加。
- 2、 事件名称自定义, 事件使能根据情况设定, 本应用直接选择使能。
- 3、 触发条件有 8 种, 根据实际情况选择, 本示例选择"正向跟随"。
- 4、 触发点位填入 DI 后选择 DI1 点位。
- 5、 扫描周期默认 100ms, 最小触发间隔默认 1000ms。
- 6、 阈值上限和下限无需设置, 如果是阈值相关的触发条件, 则需要根据情况设置, 后面示例说明。
- 7、 触发执行可以选择 DO1 和 DO2,本示例选择 DO1 进行测试。
- 8、编辑好事件描述后,保存并重启设备。
- 9、 根据设置好的事件,可以获取逻辑关系如下图: (左侧为事件配置,右侧为逻辑关系流程图)。

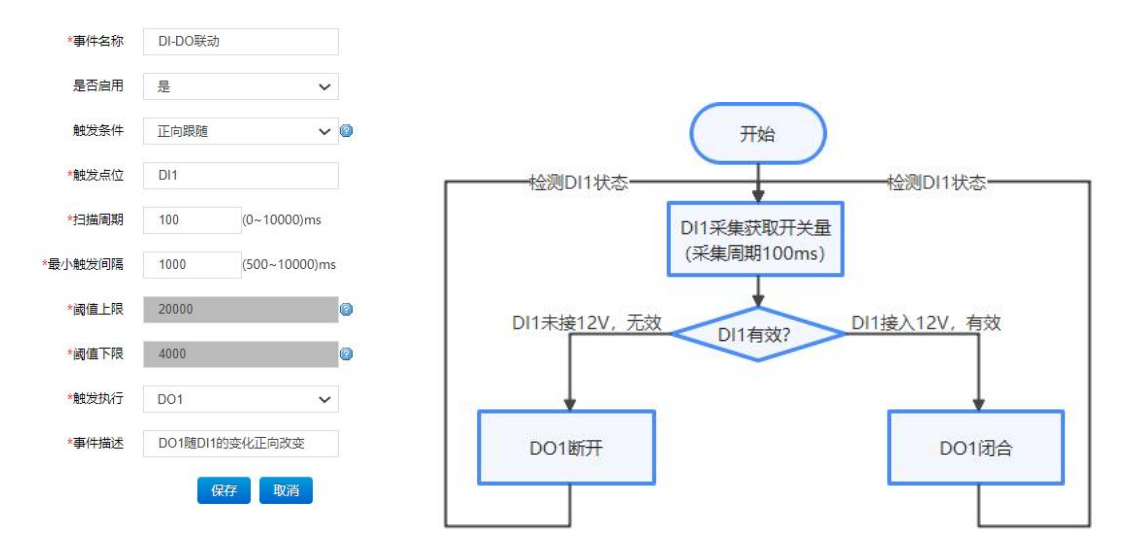

10、 设备重启后,联动事件生效,可以通过 DI1 接通 12V 或断开 12V 电源,来观察 DO1 的动作。

- 11、 当 DI1 接通 12V 电源时, DI1 的指示灯亮起, DO1 联动进入常开(NO 闭合, NC 断开)状态, DO1 指示灯亮起。
- 12、 当 DI1 断开 12V 电源时, DI1 的指示灯熄灭, DO1 联动进入常闭(NC 闭合, NO 断开)状态, DO1 指示灯熄灭。

#### 3.4.3. AI/DO 联动

- 1、 在联动控制界面, 点击"添加事件"按钮, 进行事件添加。
- 2、 事件名称自定义, 事件使能根据情况设定, 本应用直接选择使能。
- 3、 触发条件选择"阈值内"。
- 4、 触发点位填入 AI 后选择 AI1 点位。
- 5、 扫描周期默认 100ms, 最小触发间隔默认 1000ms。
- 6、 阈值上限设置为 12000uA,阈值下限设置为 8000uA, 既阈值内范围是 8-12mA。(如果 AI 增加了计算公式,以计算后结果划定 阈值上下限)
- 7、 触发执行选择 DO2。
- 8、 触发动作为常开(NO闭合), 既在 Al1 在阈值内,则 DO2 将进行闭合操作,当 Al1 退出阈值范围重新进入将重新刺激 DO2 动作,但如果一直保持在阈值内, DO2 只动作一次。
- 9、 再添加一个 AI1 和 DO2 的联动事件,触发条件选择阈值外,阈值范围依然是 8-12mA,触发动作为 DO2 常闭(NC 闭合)。
- 10、 编辑好事件描述后,保存并重启设备。
- 11、 根据设置好的两个事件,可以获取逻辑关系如下图: (左侧为事件配置,右侧为逻辑关系流程图)

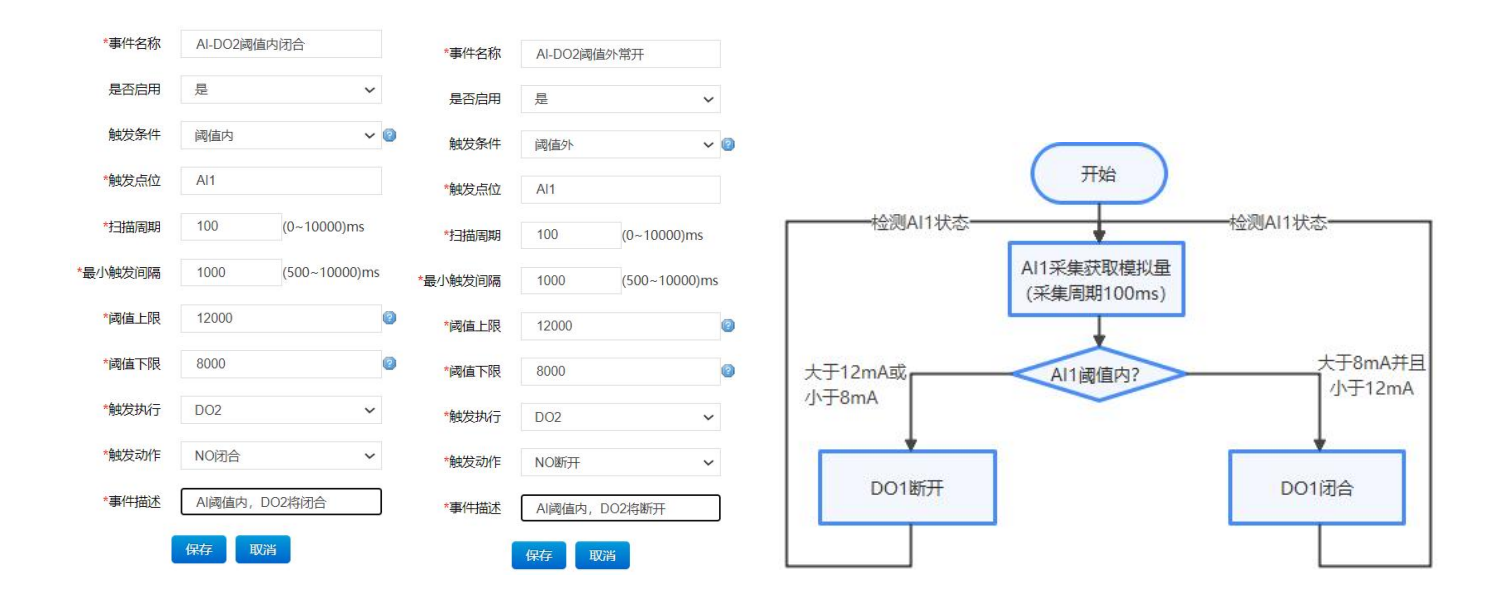

- 12、 设备重启后,联动事件生效,Al1 接入信号发生器,通过改变信号发生器的电流值,观察 DO2 的相应动作。
- 13、 当 Al1 接入电流小于 8mA 时,阈值外,DO2 常闭(NC 闭合,NO 断开),DO2 指示灯熄灭。
- 14、 当 AI1 接入电流大于 8mA 并且小于 12mA 时,阈值内,DO2 常开(NO 闭合, NC 断开),DO2 指示灯亮起。
- 15、 当 AI1 接入电流大于 12mA 时,阈值外,DO2 常开(NC 闭合,NO 断开),DO2 指示灯熄灭。

#### 3.4.4. 边缘采集/DO 联动

- 1、 在联动控制界面, 点击"添加事件"按钮, 进行事件添加。
- 2、事件名称自定义,事件使能根据情况设定,本应用直接选择使能。
- 3、 触发条件有 8 种, 根据实际情况选择, 本示例选择"大于等于"。
- 4、 触发点位填入 node 后选择 node0101 点位。
- 5、 扫描周期默认 100ms, 最小触发间隔默认 1000ms。
- 6、 大于等于只需要设置阈值下限,本示例设置为 45。
- 7、 触发执行选择 DO2。触发动作选择 NO 常开(NO 闭合, NC 断开)。
- 8、 编辑好事件描述后,保存。
- 9、 再添加一个点位和 DO2 的联动事件,触发条件选择小于等于,阈值上限设置为 44,触发动作选择常闭(NC 闭合,NO 断开)。
- 10、 根据设置好的两个事件,可以获取逻辑关系如下图: (左侧为事件配置,右侧为逻辑关系流程图)。

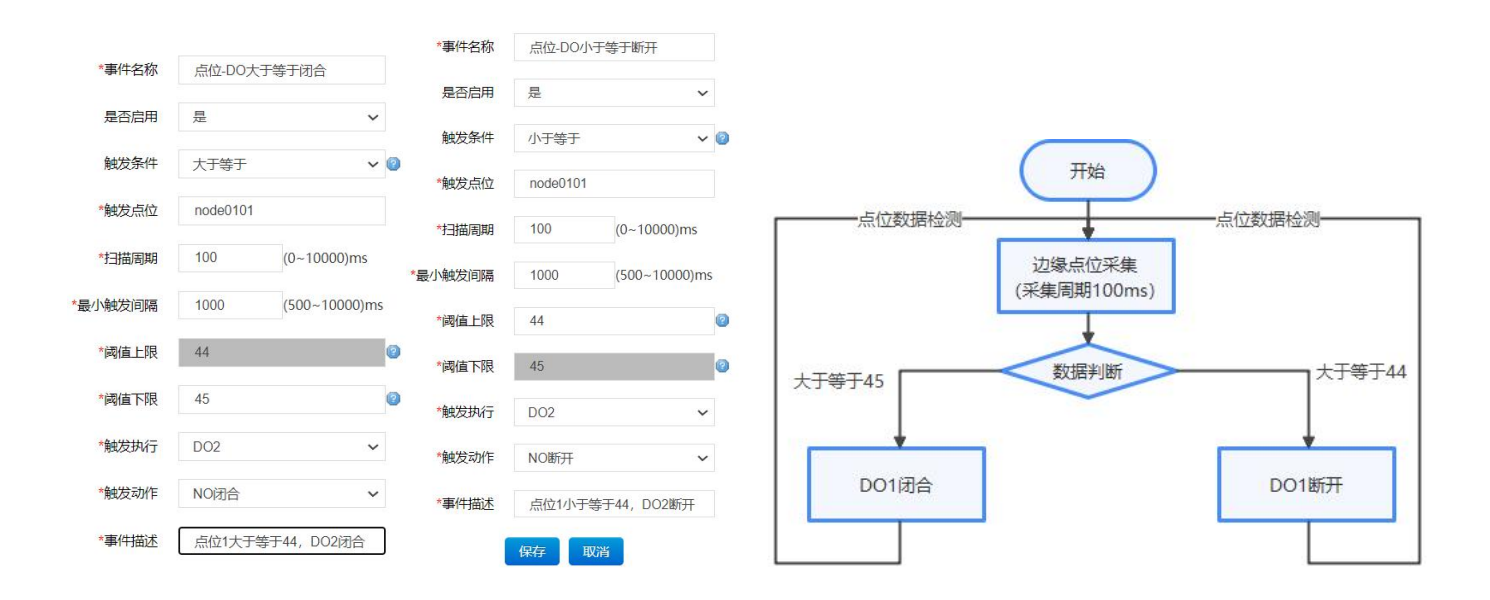

- 11、 设备重启后,联动事件生效,通过 Modbus Salve 模拟串口从机,提供点位数据。
- 12、 当点位1采集数据大于等于45时,D02的指示灯亮起,D02联动常开(NO闭合,NC断开)。
- 13、 当点位1采集数据小于等于44时,D02的指示灯熄灭,D02联动常闭(NC闭合,NO断开)。

说明:当前联动控制 DO 动作和其他 DO 功能不冲突,可以同时给 DO 输出信号,按照先入先执行的逻辑,DO 按照先后顺序进行逻辑输 出,所以如果有多个 DO 功能同时运行时,当多个功能同时动作,最终的状态不一定是联动的状态,所以为了测试准确,可以将联动之外 的功能关闭后进行测试。

# 4. 更新历史

2022-8-30 版本 V1.0.4 初稿

2024-6-21 版本 V1.0.5 修改文字描述, 第 8 页输入保持改输出保持。

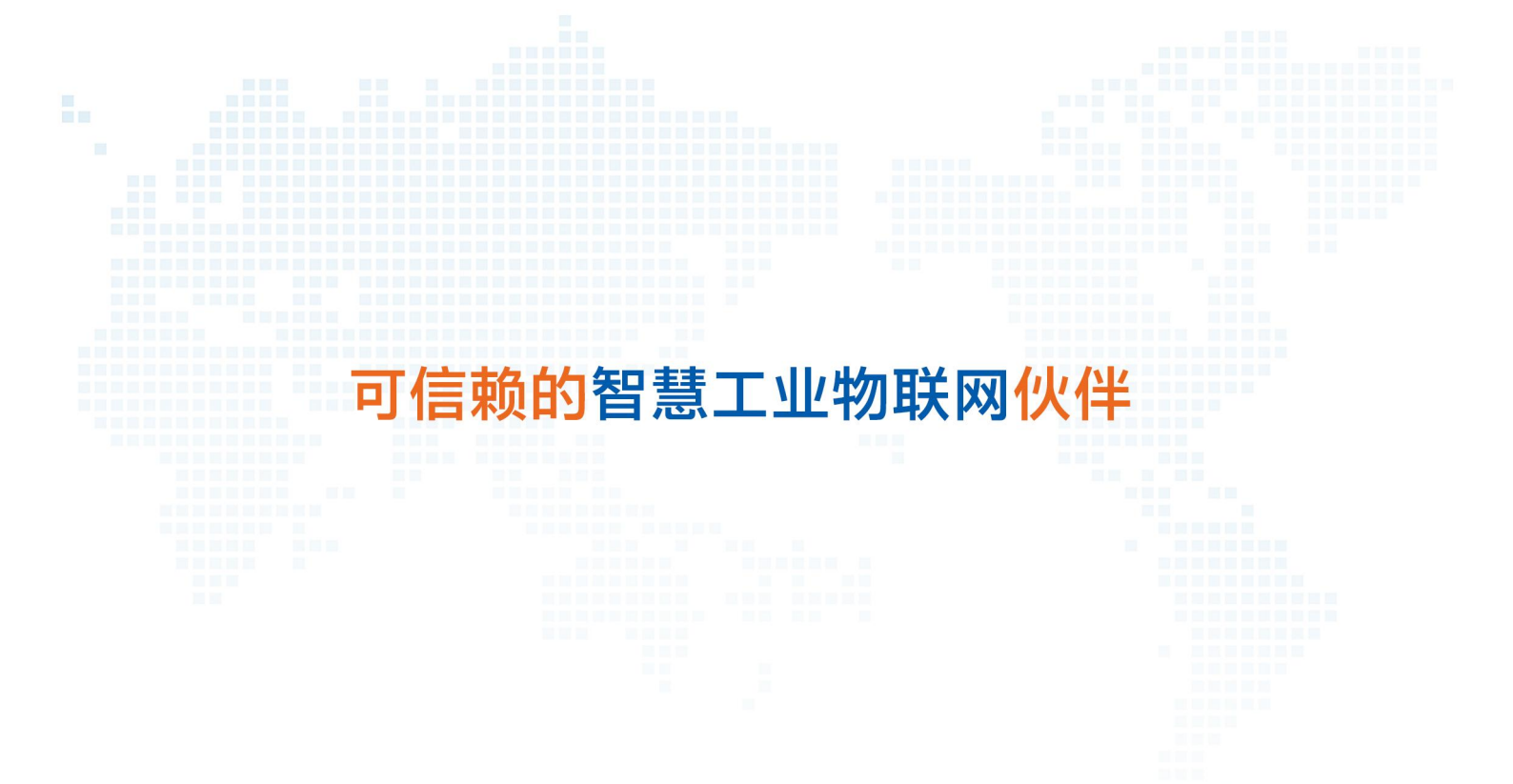

天猫旗舰店: https://youren.tmall.com 京东旗舰店: https://youren.jd.com 官方网站: www.usr.cn 技术支持工单: h.usr.cn 战略合作联络: ceo@usr.cn 软件合作联络: console@usr.cn 电话: 0531-88826739 地址: 山东省济南市历下区茂岭山三号路中欧校友产业大厦 13 楼

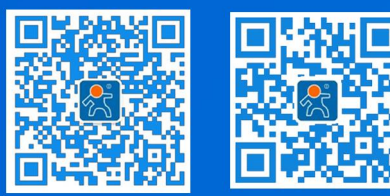

关注有人微信公众号

登录商城快速下单